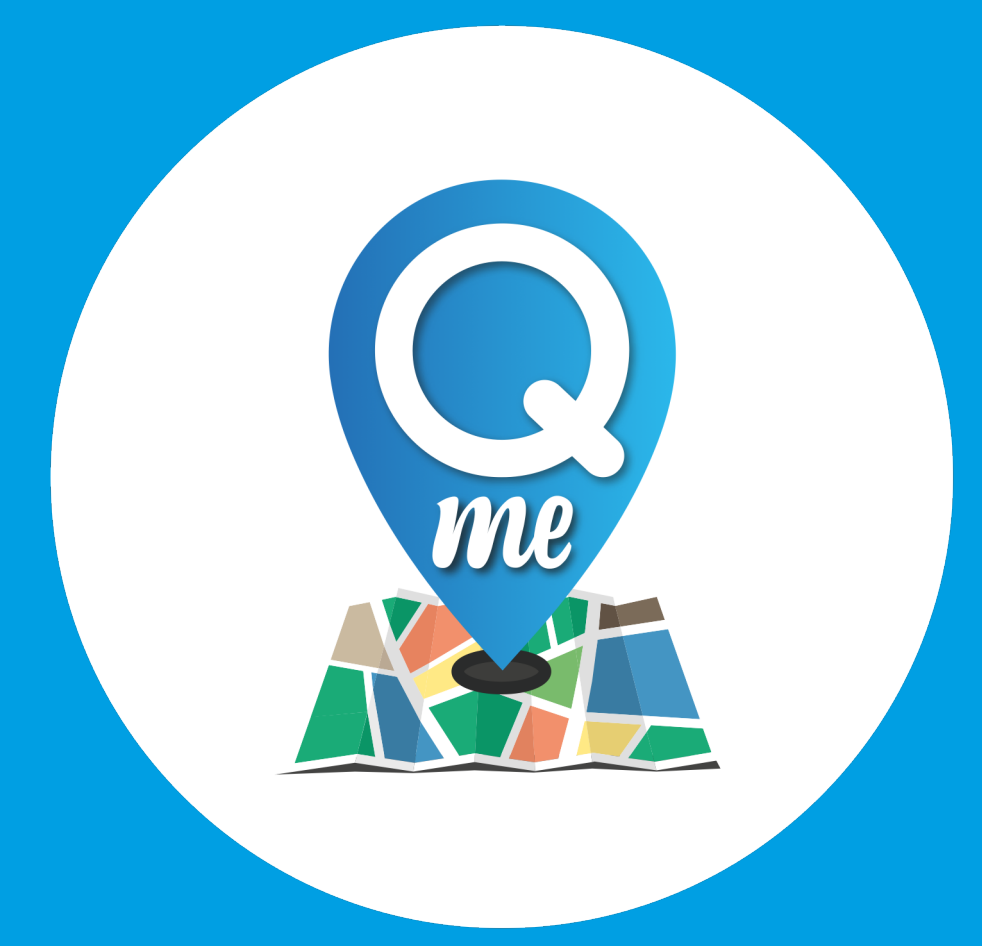

# QueueMe

# **Booklet Queue Manager**

Stand 10.07.2020

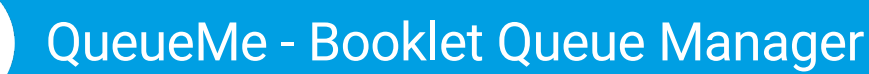

# Warteschlangenmanagement

Die folgenden einfachen Schritte beschreiben das Warteschlangenmanagement – Schritt für Schritt. Sollten Sie Fragen zur Einrichtung haben, steht Ihnen unter der Rufnummer **040 41 11 178 – 10** die Support-Hotline mit Rat und Tat zur Seite.

# Installieren Sie die App

Android App

https://play.google.com/store/apps/details?id=com.storecast.queueme

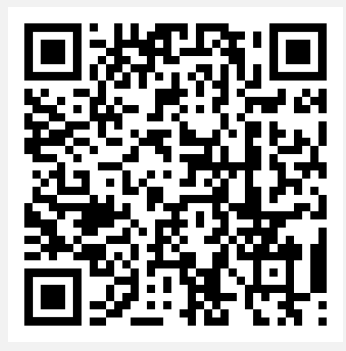

iOS App https://apps.apple.com/us/app/gueue-me/id1509833956?ls=1

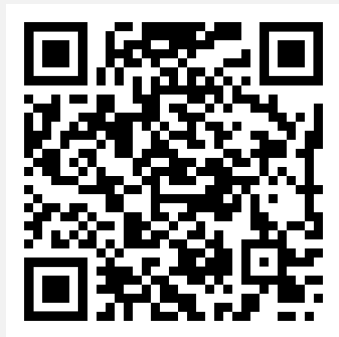

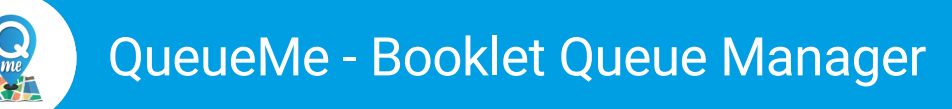

# So melden Sie sich als Warteschlangen Manager an

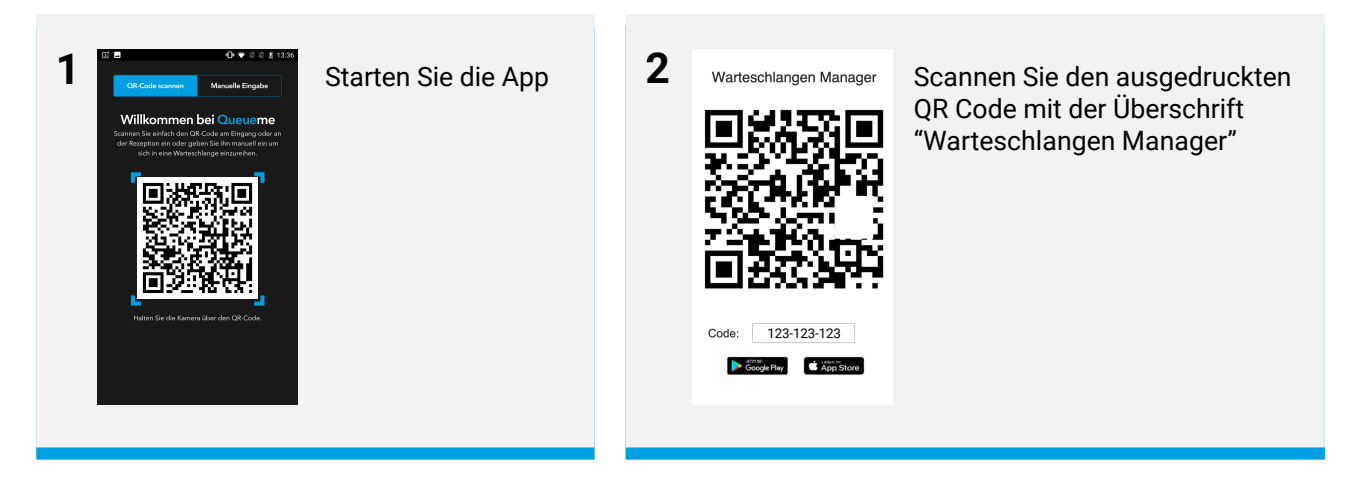

Alternative: die manuelle Code Eingabe

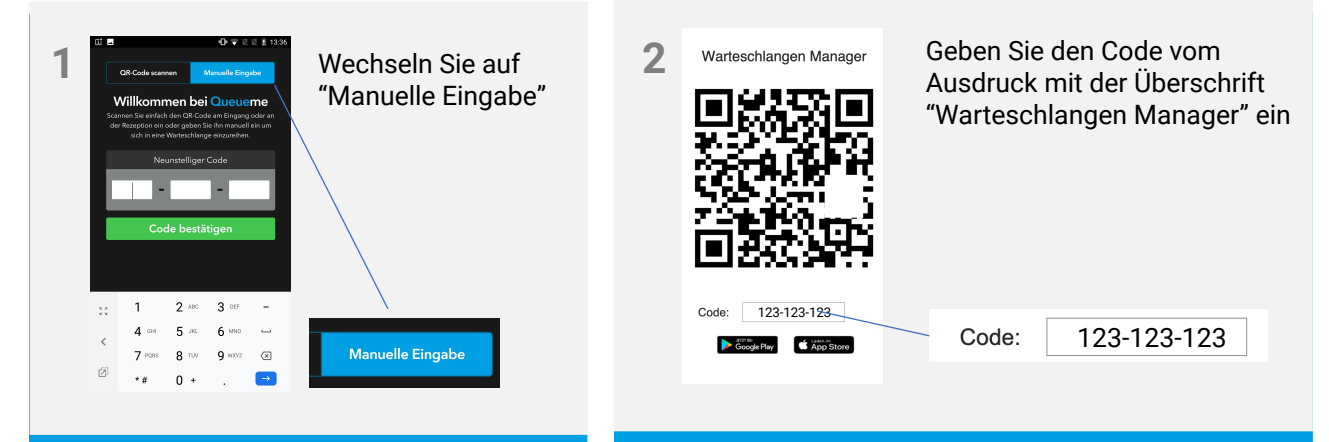

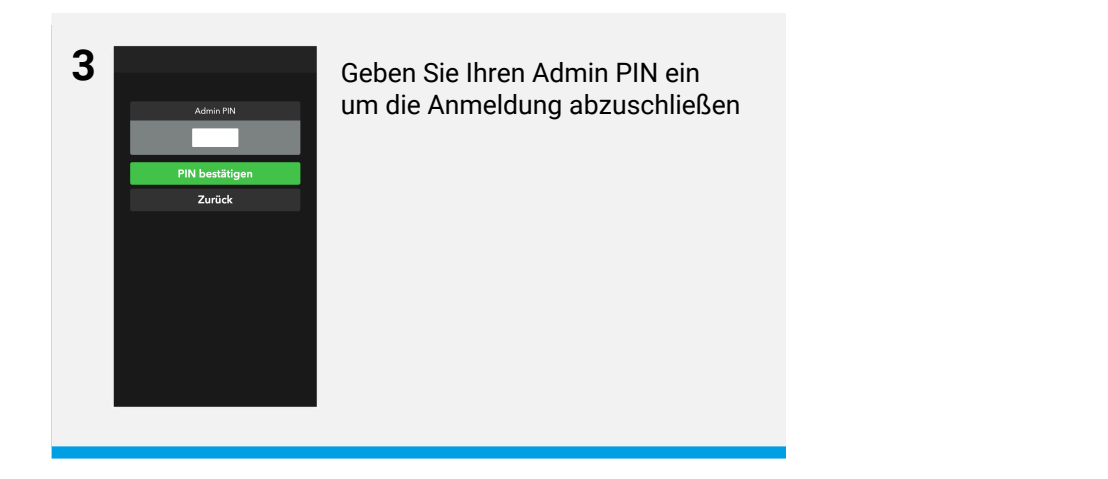

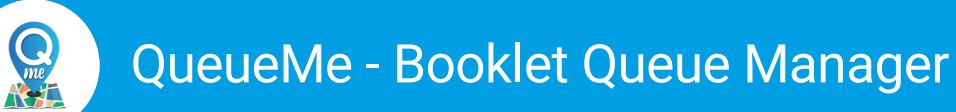

# So verwalten Sie die Warteschlange

#### Informationen zur aktuellen Warteschlange

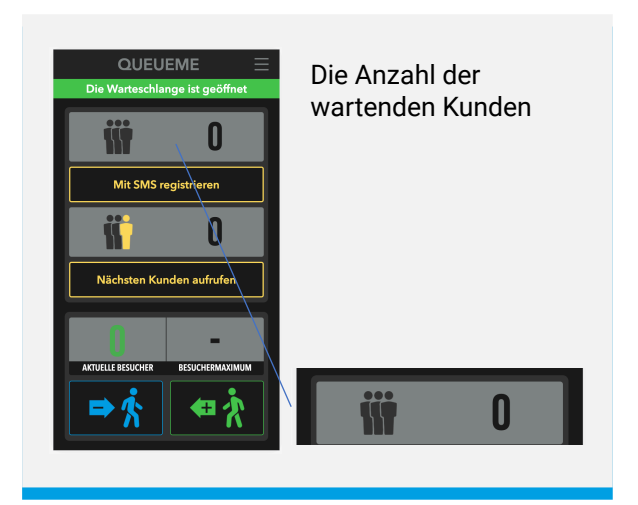

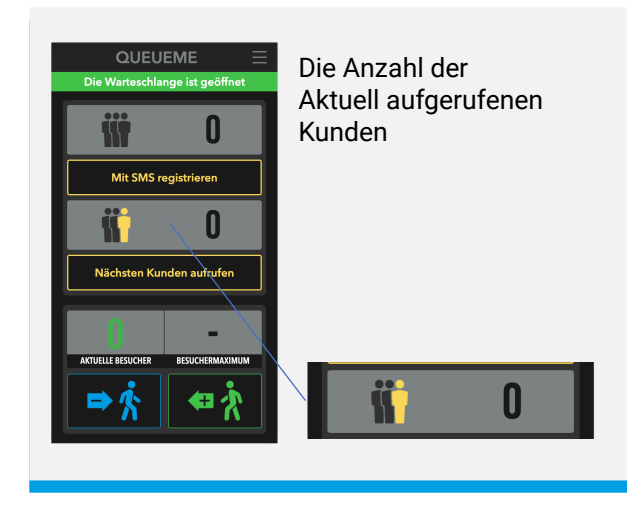

#### **SMS Funktion**

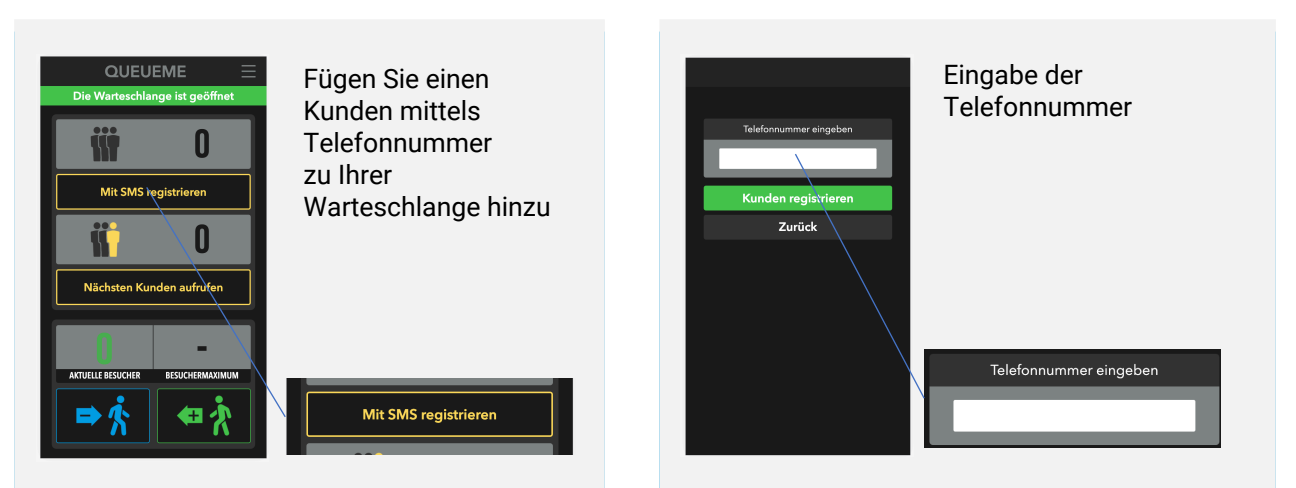

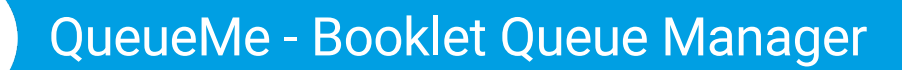

### So verwalten Sie die Warteschlange

#### Aufruf des nächsten Kunden

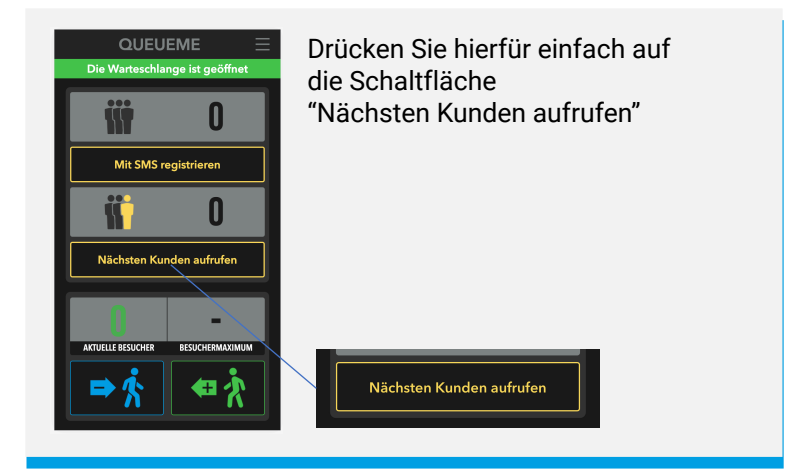

#### Schließen der Warteschlange

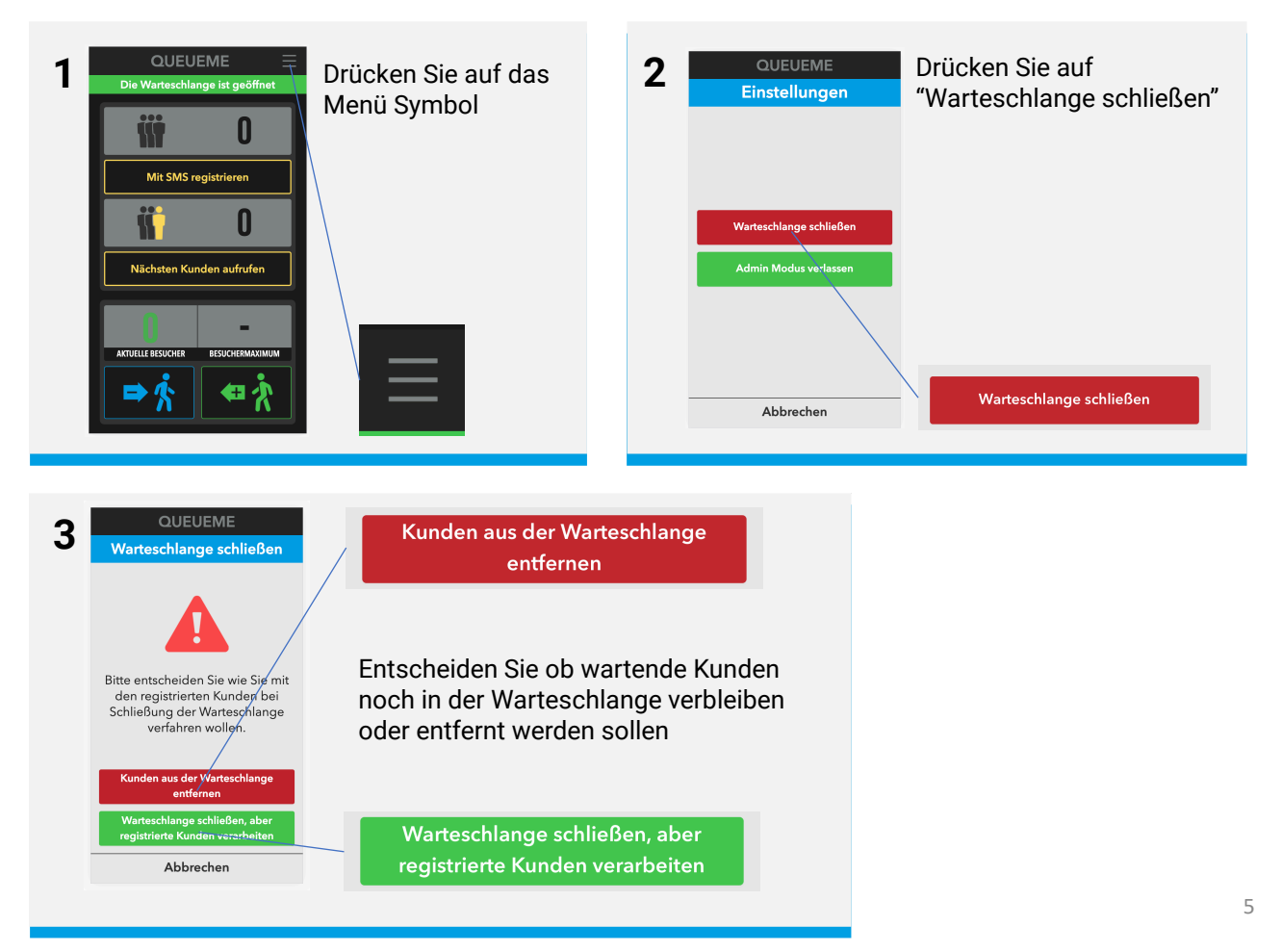